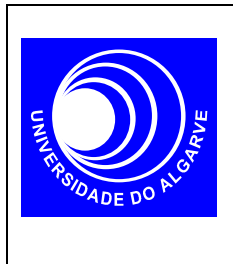

# Electrónica I

Mestrado Integrado em Eng. Electrónica e Telecomunicações

#### Díodos I

## Curva Característica com PSPICE

#### INTRODUÇÃO

Neste trabalho pretende-se usar o PSPICE para traçar as curvas características de um díodo.

Apresentam-se os passos a seguir para realizar a curva característica de um díodo 1N4148, fazendo variar a tensão nos terminais do diodo entre 0 e 1V com incrementos de 0.01V:

### REALIZAÇÃO

1. O circuito a realizar tem o seguinte diagrama esquemático com os nódos indicados na figura (a linha de referencia é sempre o nódo 0),

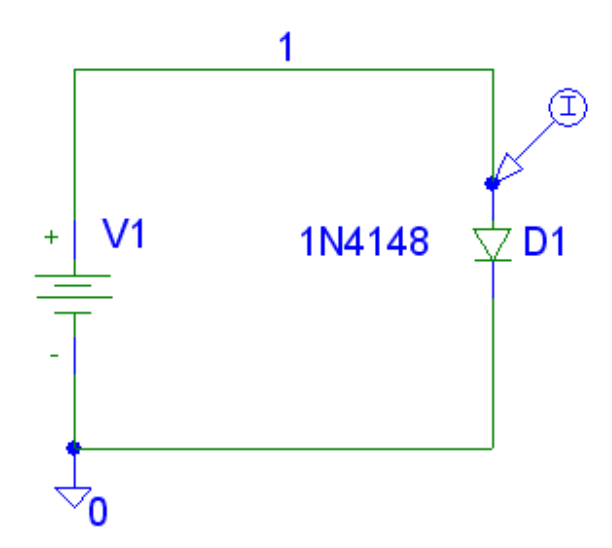

Utilize o diodo 1N4148 da livraria EDIODE.

Gere a netlist ...

Analysis > Electrical Rule Check Analysis > Create Netlist

| Analysis Setup 🔀 |                        |         |                   |       |  |
|------------------|------------------------|---------|-------------------|-------|--|
| Enabled          |                        | Enabled |                   |       |  |
|                  | AC Sweep               |         | Options           | Close |  |
|                  | Load Bias Point        |         | Parametric        |       |  |
|                  | Save Bias Point        |         | Sensitivity       |       |  |
|                  | DC Sweep               |         | Temperature       |       |  |
|                  | Monte Carlo/Worst Case |         | Transfer Function |       |  |
|                  | Bias Point Detail      |         | Transient         |       |  |
|                  | Digital Setup          |         |                   |       |  |
|                  |                        |         |                   |       |  |

2. Realizada a *netlist*, é agora necessário configurar a analise no menu Analysis > Setup ...

Clique em DC Sweep...

| DC Sweep                                                                     |                                                     | ×      |
|------------------------------------------------------------------------------|-----------------------------------------------------|--------|
| Swept Var. Type<br>Voltage Source                                            | Name:                                               | V1     |
| C Temperature<br>C Current Source<br>C Model Parameter<br>C Global Parameter | Model Type:<br>Model Name:<br>Param. Name:          |        |
| Sweep Type<br>C Linear<br>C Octave<br>C Decade<br>C Value List               | Start Value:<br>End Value:<br>Increment:<br>Values: | 0      |
| Nested Sweep                                                                 | OK                                                  | Cancel |

3. Active o simulador (Analysis> Simulate...):

Depois de alguns avisos (warnings) mas nunca erros, a simulação está completa.

O processador gráfico PROBE deve abrir automaticamente. Senão, também pode abrir manualmente no menu Analysis->Run Probe... Este programa é uma espécie de osciloscópio em software...

Se o gráfico não aparecer automáticamente, para ver o resultado da simulação faça Trace->Add...I(D1)

porque é isso que quer ver, a corrente do diodo, não é?

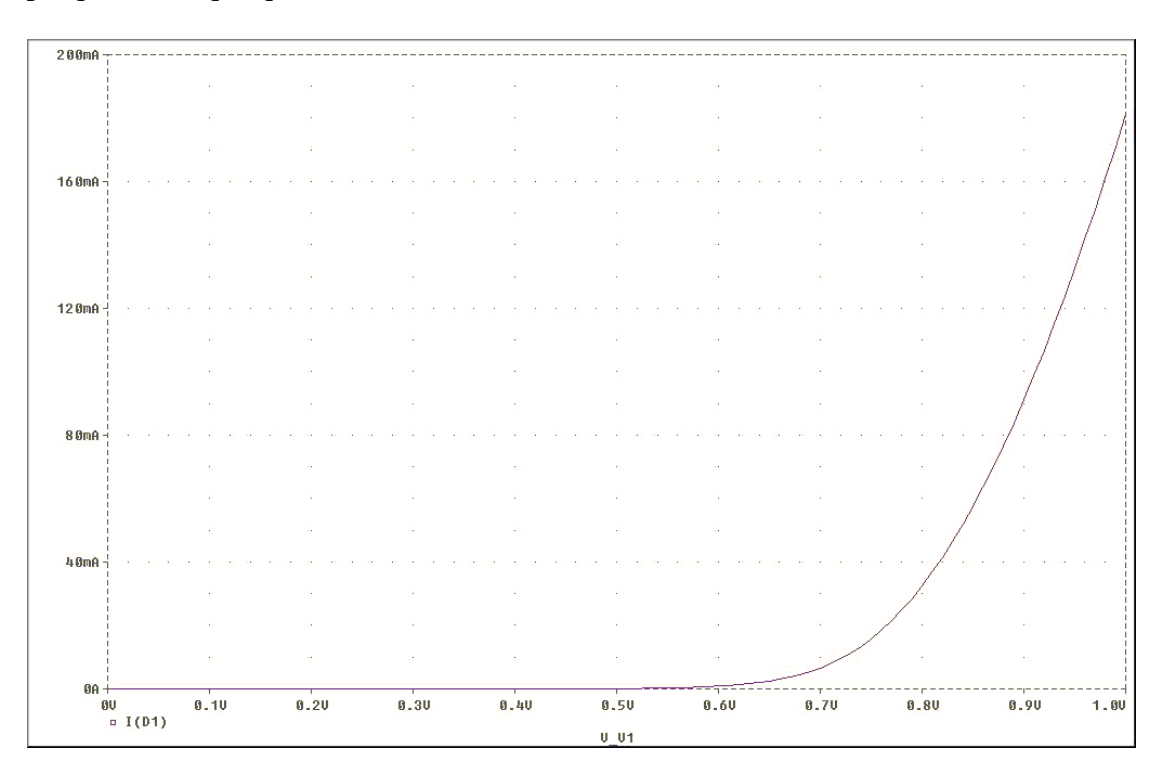

O resultado da simulação é o que esperava? Os valores simulados coincidem com os valores teóricos?